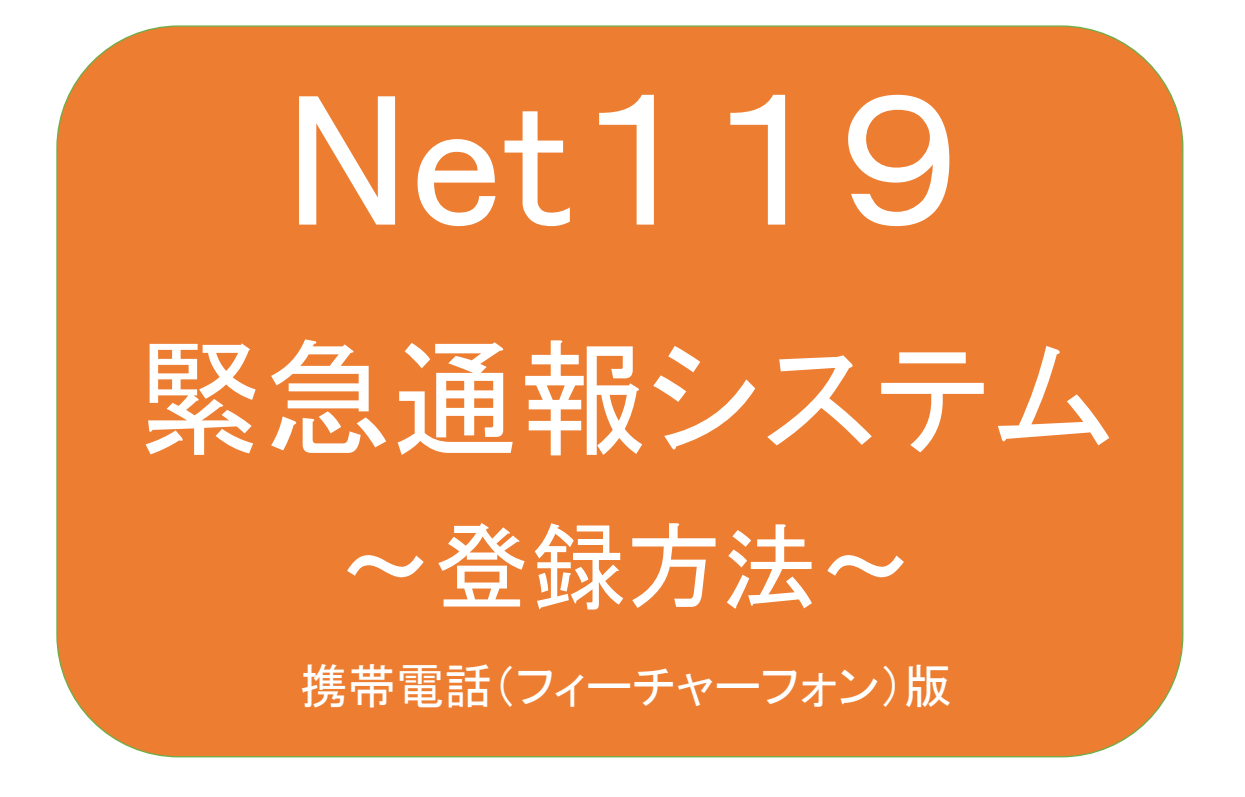

聴覚、言語機能等に障がいのある方を対象と した緊急通報システムです

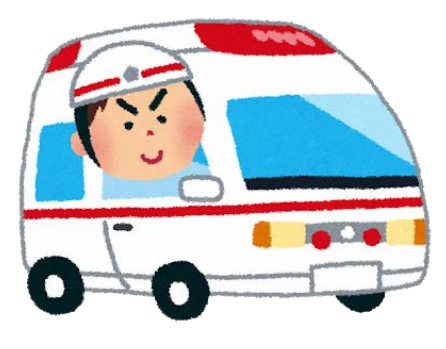

急病やケガのとき

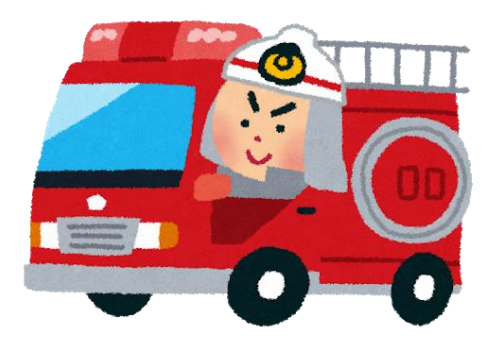

火災のとき

# 足利市消防本部

## Net119とは

Net119は、会話に不自由のある方が、携帯電話(フィーチャーフォン)、スマートフォン、タブレット端末等(以下、「スマートフォン等」という)を使用し、位置情報も含めて簡単な画面上のボタン操作や文字入力により119番通報を行うことができるサービスです。

利用対象者

Net119は、以下の条件を満たす方に利用していただけます。なお、利用するためには事前の登録が必要です。

●足利市に在住している方

●聴覚・言語機能等に障がいがあり、音声による119番通報が困難な方 (身体障害者手帳の交付を受けている方又は既往症等により音声による119番通報が困難であると当本部が認めた方)

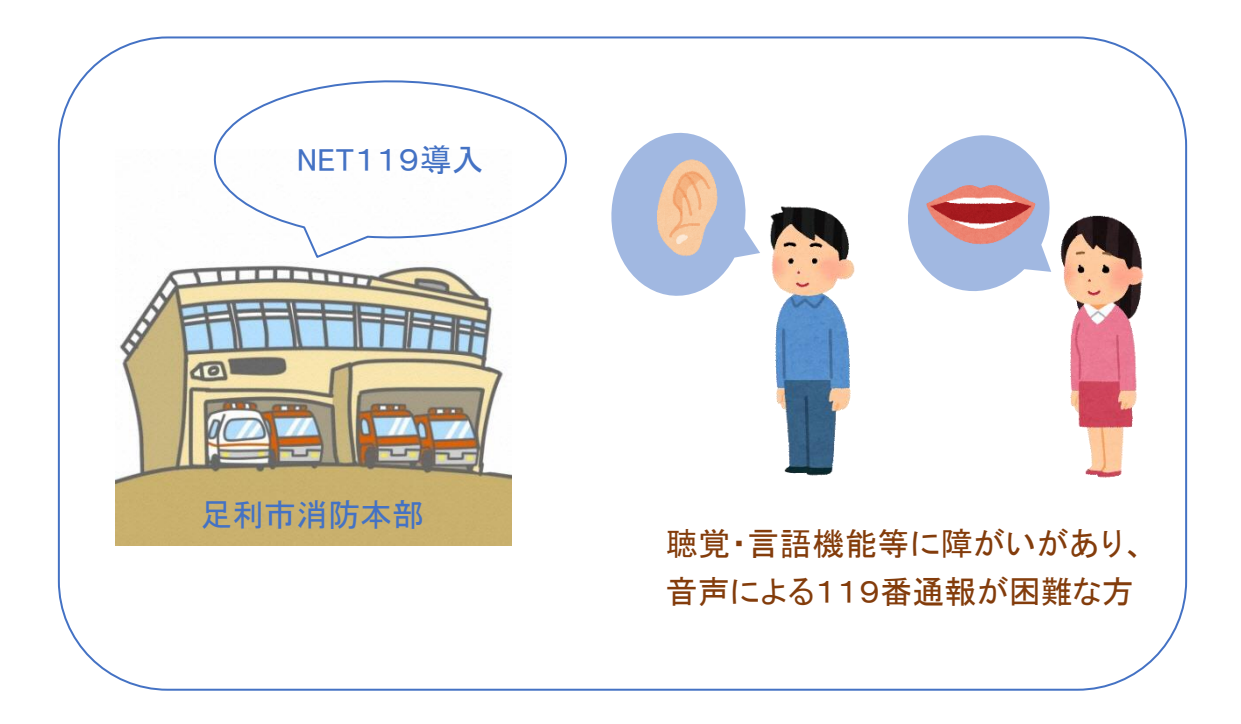

通報の流れ

Net119では、緊急時にスマートフォン等からインターネット回線を経由して、管轄消防本部に通報することができます。

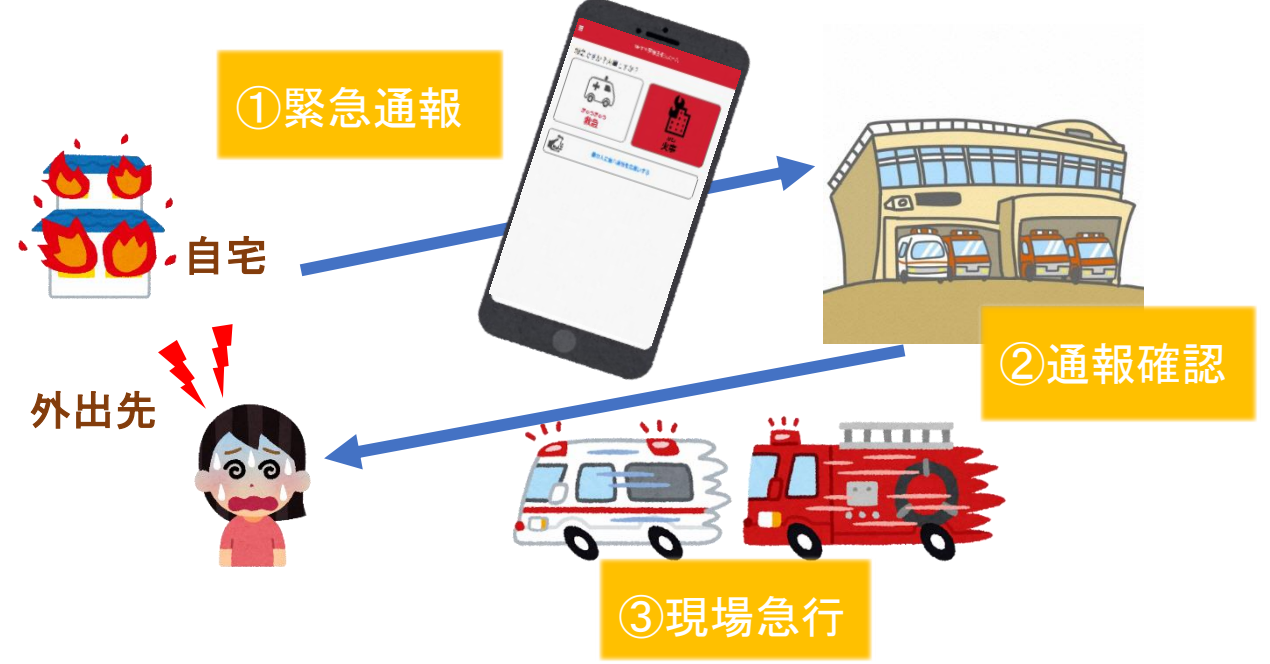

管轄地域外から通報した場合でも、Net119導入済みの地域であれば、サービス提供事業者に関係なく、緊急通報を管轄する消防本部に通報できます。

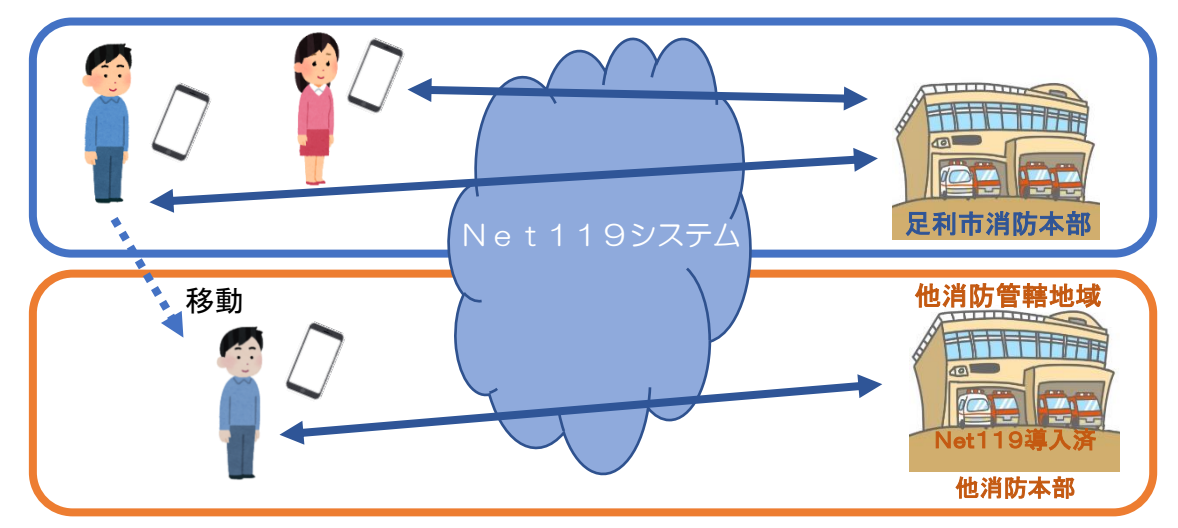

通報を管轄する消防本部がNet119を導入していない場合は、通報は、一度、足利 市消防本部で受信し、通報場所や要請内容等の情報を確認後、通報場所を管轄す る消防本部へ連絡する流れとなります。

#### スマートフォン等の対応機種

下記要件を満たすスマートフォン等からサービスの利用が可能です。

- ・インターネットサービスの利用ができること
- ・メールサービスが利用できること
- ※@の直前又は先頭にピリオドやハイフンなどの記号があるアドレス(\*\*\*\*.@O O.ne.jp)や、
  - ピリオドやハイフンなどの記号が連続しているアドレス(\*\*...\*\*\*@〇〇.ne.jp)は使 用できません。
- ・GPS 機能が付いていること
- 【 スマートフォン・タブレットの場合 】
- ・OS のバージョンが、Android(5.0 以降)、iOS(9.0 以降)であること
- 【 携帯電話(フィーチャーフォン)の場合 】
- ・SHA-2 証明書に対応していること
- cookie に対応していること
   ※Web 登録には一部しか対応できません。

### 携帯電話(フィーチャーフォン)の対応機種の申請前確認

申請前にNet119が利用できる携帯電話か確認できます。 お使いの携帯電話で右の QR コード(https//net119.speecan.jp/m/check)を 読み取り、表示された URL にアクセスしてください。 ・SHA2・cookie 対応かどうか(ページが開けるかどうか)。

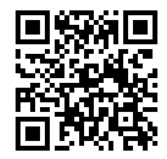

ページが開けなく「エラーメッセージ」が表示されるとNet119が利用できません。

・GPS 情報が取得できるかどうか(現在位置を測位可能かどうか)

GPS 機能がなく「エラーメッセージ」が表示されるとNet119が利用できません。

・お使いの携帯電話がNet119を利用できる場合、利用できる旨のメッセージが表示されます。

# メールの受信設定

迷惑メールフィルタリング等を利用している場合には、「net119.speecan.jp」ドメイン からのメールを拒否しないように設定してください。また、スマートフォン等により設定 方法が異なりますので、不明な場合は、各スマートフォン等の取扱説明書や販売店 等で確認してください。

# 登録方法(携帯電話【フィーチャーフォン】)

①登録の流れ

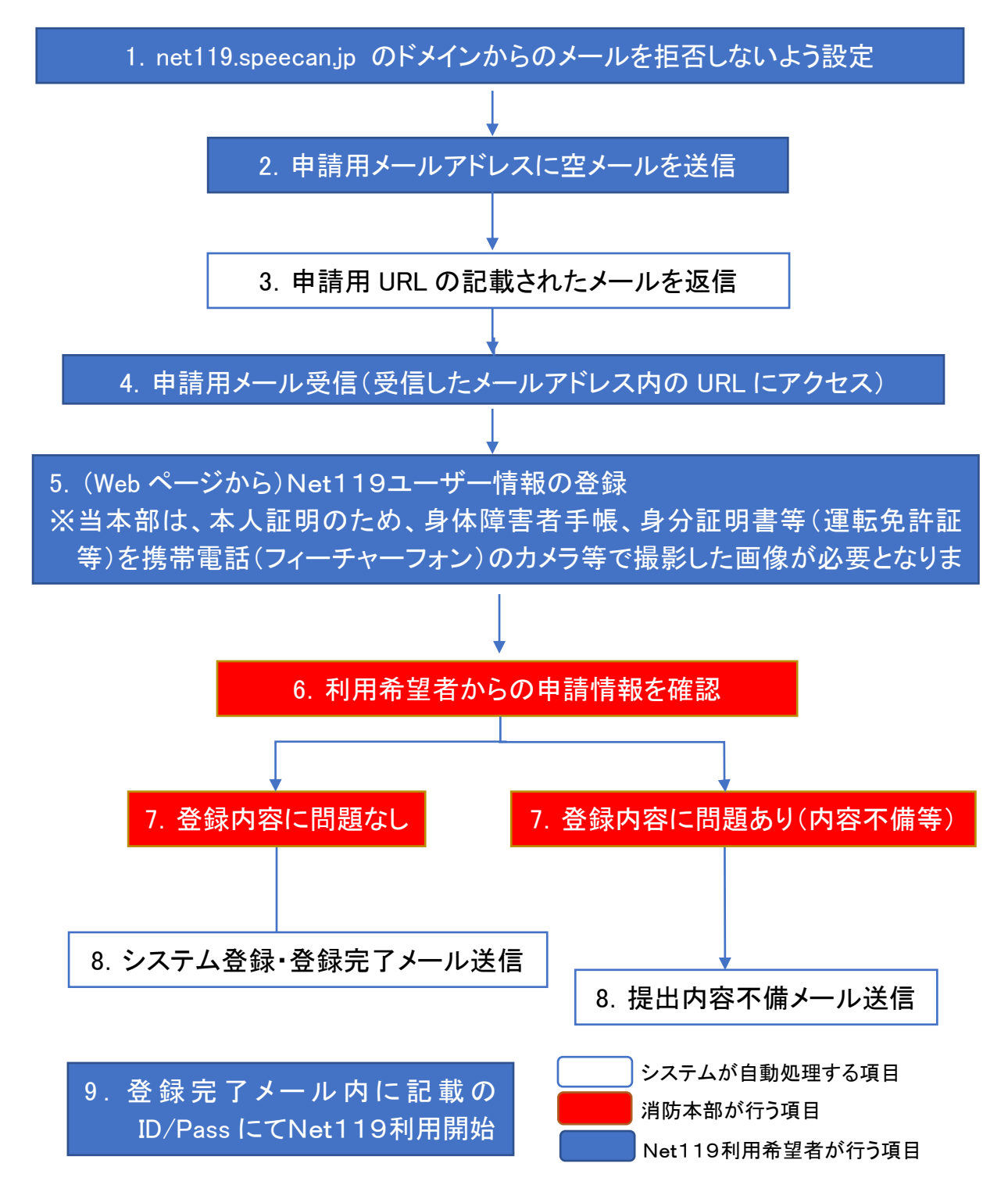

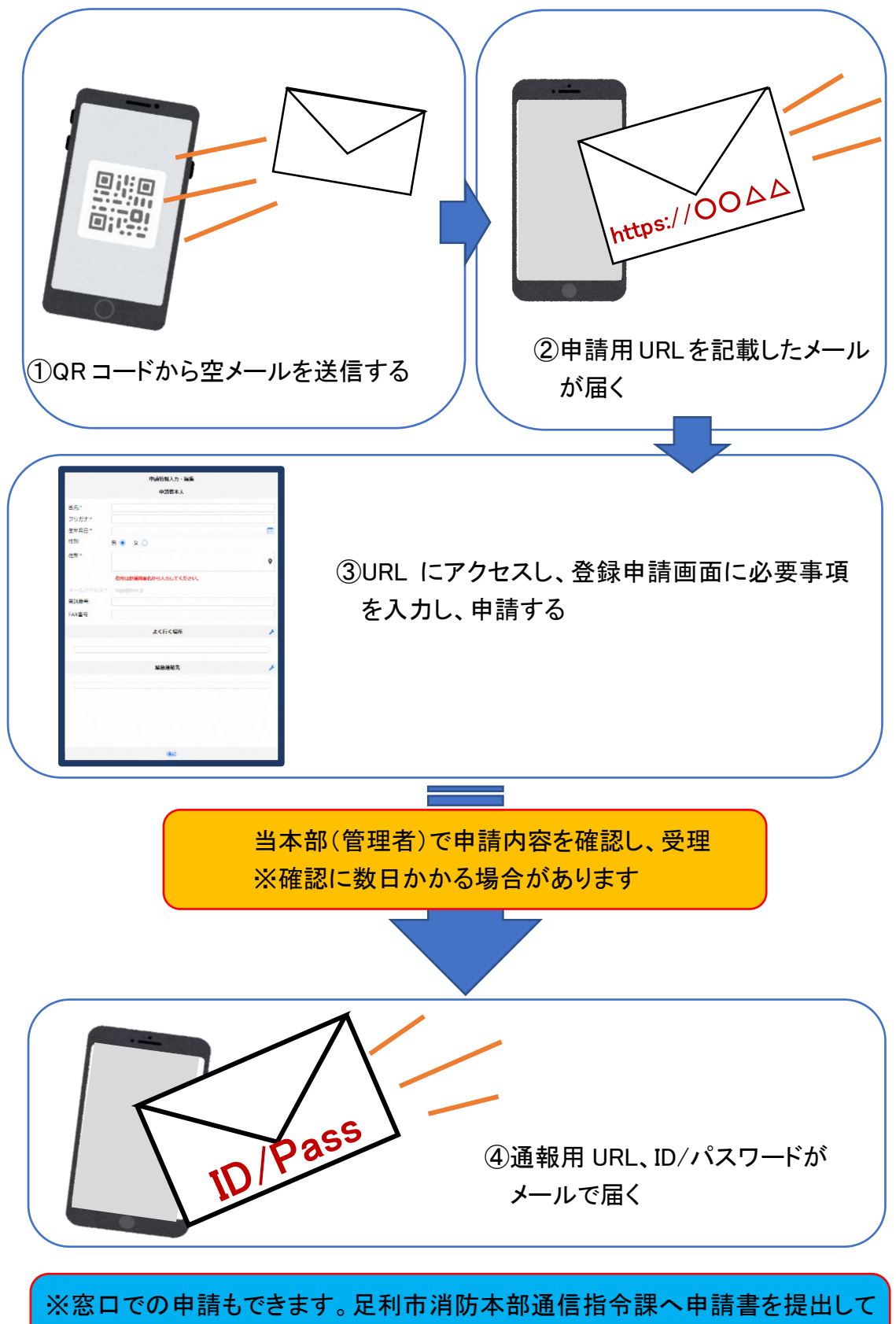

ください。詳細は、足利市(消防本部)のホームページを参照してください)

#### ②空メール送信

・迷惑メールの設定をしている方は、空メール送信前に次のドメインを
 受信するための設定を行ってください。「net119.speecan.jp」

・使用中の携帯通信端末で右のQRコードを読み取り、空メールを送信 してください。QRコードが読み取れない場合、次のアドレス宛てに、 空メールを送ってください。「r.ashikaga@net119.speecan.jp」

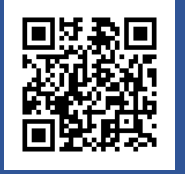

| メール                                      |
|------------------------------------------|
| 宛先:xx@net119.speecan.jp<br>差出人:yy@xxx.jp |
| 件名:                                      |
|                                          |

NET119 利用申請のご案内 NET119の利用申請は、下記URLから行ってください。 \*NET119のご利用は、消防本部によって申請が確認された後に可能と なります。 \*一定時間が経過するとこちらのURLからの利用登録ができなくなりま す。ご注意ください。 URL: https://net119.speecan.jp/dev/signup/#register/716324c3-0799-469a-9cf4-6c89251f3a1c \* このメールにお心当たりがない場合は、お手数をおかけしますが本 メールを削除下さいますようお願い申し上げます。 NET119 緊急通報システム ②申請用URLがメールで届きま

 QR コードを読み取って出て きたアドレス宛に、空メール を送信します。
 QR コードが読み取れない場 合は、アドレスを直接入力し ます。

す。

# ③利用申請手順

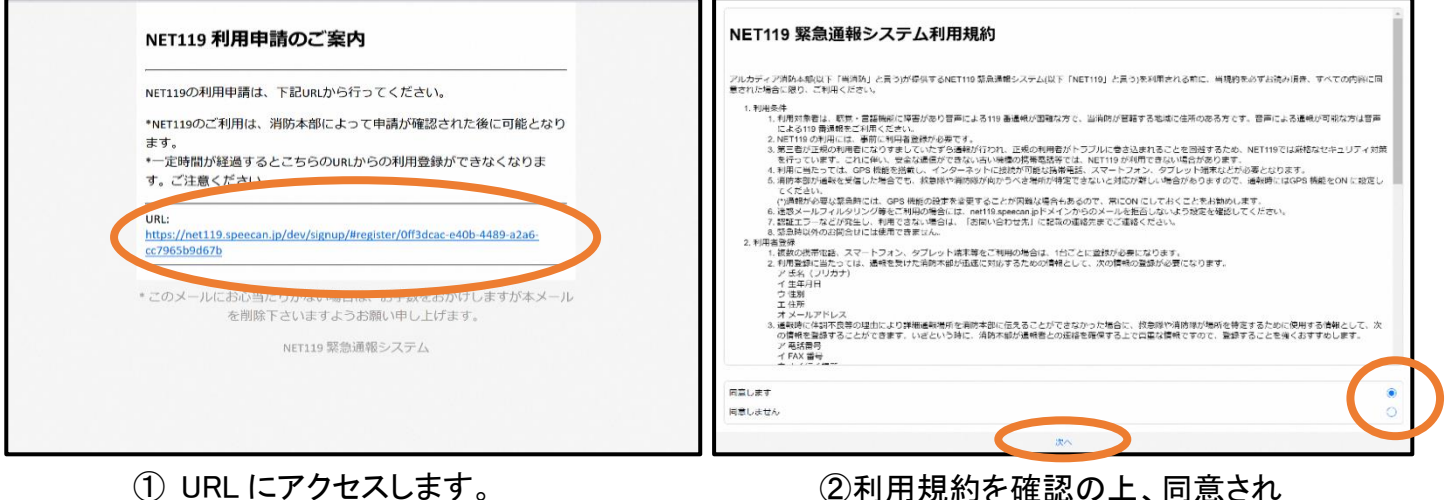

 URL にアクセスします。
 ※アクセスできない携帯電話(フィー チャーフォン)の場合、Net119は 利用できません。 ②利用規約を確認の上、同意され る場合は「同意します」を選択 し、「次へ」を押します。

|          | 甲語情報入力,編集                                                                                                    |           |                        | 甲語情報入力・編集 |   |
|----------|----------------------------------------------------------------------------------------------------|-----------|------------------------|-----------|---|
|          | Contract of Contract of Contra |           |                        | 申請者本人     |   |
|          | アルカディア花子                                                                                                    | E.S.*     | アル <mark>カディア花子</mark> |           |   |
| 11177.*  | アルカディアハナコ                                                                                                    | フリカナさ     |                        |           |   |
| 生年月日:*   |                                                                                                    | 生年 5-     | 1993-06-01             |           |   |
| (生別:     | 男. 🕘 女. 🔿                                                                                                    | 性的:       | 男. 🌒 女. 🔿              |           |   |
| 住所。      |                                                                                                    | 住所:*      |                        |           | ۰ |
|          | <b>世先は部還明無ちかう入力してください。</b>                                                                                                    |           | 住所は都道府県名から入力してください     | A.        |   |
| メールアドレス。 | nozakliĝiarcadia.co. p                                                                                                    | メールアドレス:* | nozaki@arcadia.co.jp   |           |   |
| 电話番号:    |                                                                                                    | 電話番号:     |                        |           |   |
| FAX番号:   |                                                                                                    | FAX콜号:    |                        |           |   |
|          | &<15<876                                                                                                    | •         |                        | よく行く場所    | * |
| (        |                                                                                                    |           |                        |           |   |
|          | 深急速越先                                                                                                    | •         |                        | 紧急速略先     | * |
| C        |                                                                                                    |           |                        |           |   |
|          | 1622                                                                                                    |           |                        | FASE      |   |
|          |                                                                                                    | _         | <u> </u>               |           |   |

③氏名/フリガナを入力します。

④生年月日を入力します。例)1993-06-01

|                                       | 甲諾信報入力・編集            | 申請情報入力・編集                        |   |
|---------------------------------------|----------------------|----------------------------------|---|
|                                       | 甲茲書本人                | 申请有本人                            |   |
| 5.S."                                 | アルカディア花子             | 氏名・ アルカディア花子                     |   |
| フリガナ:                                 | ATTATINT-            | フリカナ・アリカディアハナコ                   |   |
| 生年月日:*                                | 1993-08-01           | ■ 里甲月日:* 1993 06 01              |   |
| 性形:                                   | < « 火, 6 1 1993 »入   | 1注30: 毋. ○ 女. ④                  |   |
| 住所:                                   | 日月火水木金土              | 住班:1                             |   |
|                                       | 30 31 1 2 3 4 5      |                                  | Ŷ |
|                                       | 6 7 8 9 10 11 12     | <b>使用は鄰道用供名から入力してください。</b>       |   |
| メールンドレス・                              | 13 14 15 16 17 18 19 | メールアドレス:* norzaki@arcardia.co.jp |   |
| 电话番号:                                 | 20 21 22 23 24 25 20 | 电结器号:                            |   |
| FAX番号:                                | 27 28 29 30 1 1      | FAX圈号:                           |   |
|                                       | 8, 30                |                                  |   |
|                                       | よく行く場所               | よく行く場所                           | + |
|                                       |                      |                                  |   |
| · · · · · · · · · · · · · · · · · · · |                      |                                  |   |
|                                       | 緊急達特先                | メ 類類法律特先                         | + |
|                                       |                      |                                  |   |
|                                       |                      |                                  |   |
|                                       |                      |                                  |   |
|                                       |                      |                                  |   |
|                                       | 76477                |                                  |   |
|                                       | THE R.C.             |                                  |   |

⑤生年月日の右端のカレンダーマークか ら生年月日を選択することもできます。

⑥性別を選択します。

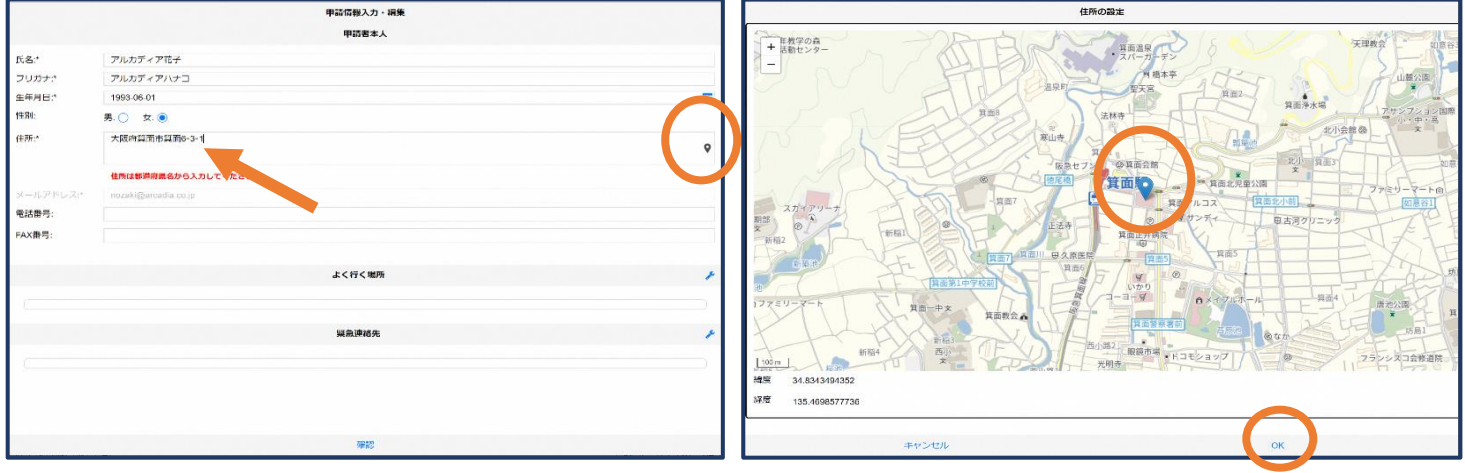

⑦住所を入力します。都道府県から入力してく ださい。

入力後、右の位置アイコンから地図を開きま す。 ⑧地図上で正しい位置が表示されていることを確認し、問題なければ「OK」を押します。

|          | 申請債報入力・編集            |    |
|----------|----------------------|----|
|          | 申請者本人                |    |
| 氏名:*     | アルカディア花子             |    |
| フリカナナ    | アルカディアハナコ            |    |
| 生年月日:"   | 1993-06-01           | 25 |
| 11:50:   | 男. 🔿 女. 🖲            |    |
| 佳所;*     | 大阪府預劃市計画6-3-1        | \$ |
|          | 住所は夢道府進名から入力してください。  |    |
| メールアドレス・ | nozaki@arcadia.co.jp |    |
| 記括警号:    |                      |    |
| FAX番号:   |                      |    |
|          |                      |    |
|          | よく行く地所               |    |
|          |                      |    |
|          |                      |    |
|          | 和赵匡裕尤                |    |
|          |                      |    |
|          |                      |    |
|          |                      |    |
|          | 福田                   |    |

|            | 甲請償報入力・編集             |   |
|------------|-----------------------|---|
|            | 申請者本人                 |   |
| 压名:*       | アルカディア花子              |   |
| フリカナさ      | アルカディアハナコ             |   |
| 生年月日:"     | 1993-06-01            |   |
| 性況0:       | 男. 🔘 女. 💿             |   |
| 住所:*       | 大阪府黄重市黄重6-3-1         | ٩ |
|            | 住所は都道府風名から入力してください。   |   |
| メールアドレスナ   | nozaki@jarcadia.co.jp |   |
| PHER       |                       |   |
| F          |                       |   |
| 障が         | い等の内容                 |   |
| <b>障が</b>  | い等の内容                 |   |
| <b>障</b> が | い等の内容                 |   |

⑨必要であれば、電話番号/FAX 番号/持病/ かかりつけ医療機関/よく行く場所/緊急連 絡先を入力します(任意入力)。 ⑩障がい等の内容を入力します。
聴覚、音声・言語機能、その他の場合には
具体的に入力します。

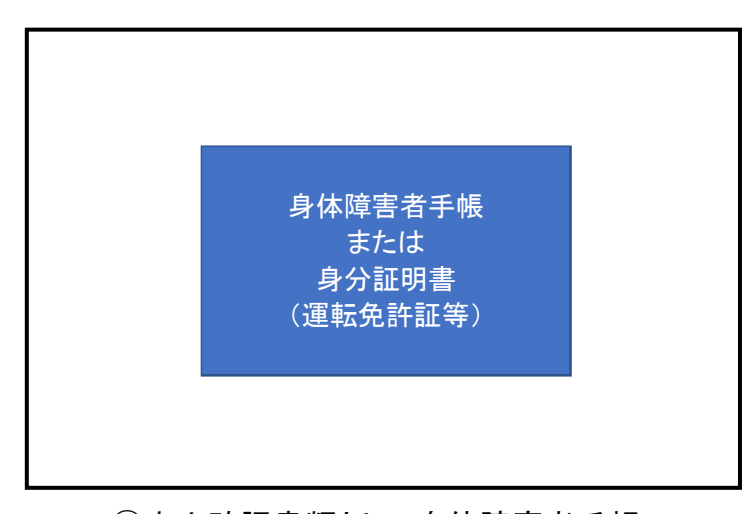

①本人確認書類として身体障害者手帳の 交付を受けている方はその写真、交付 を受けていない方は身分証明書(運転 免許証等)の写真を撮り、保存します。

#### よく行く場所を登録する場合

|          | 申請債報入力・編集             |   |
|----------|-----------------------|---|
|          | 申請者本人                 |   |
| 氏名:*     | アルカディア花子              |   |
| フリカナ:*   | アルカディアハナコ             |   |
| 生年月日:*   | 1993-06-01            | - |
| 11.34:   | 男. 🔿 女. 💿             |   |
| 住所:*     | 大阪将黄面市黄面6-3-1         | ٥ |
|          | 住所は夢道府風名から入力してください。   |   |
| メールアドレス・ | nozaki@jaroadia.co.jp |   |
| 電話警号:    |                       |   |
| FAX番号:   |                       |   |
|          |                       |   |
|          | よく行く場所                | 1 |
|          |                       |   |
|          |                       |   |
|          | 緊急達略先                 | + |
|          |                       |   |
|          |                       |   |
|          |                       |   |
|          |                       |   |

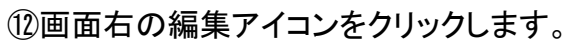

|       | +よく行く場所を追加 |    |
|-------|------------|----|
|       |            |    |
|       |            |    |
|       |            |    |
|       |            |    |
|       |            |    |
| キヤンゼル |            | οκ |

⑬「よく行く場所を追加」をクリックします。

|       |                     | よく行く場所     |    |    |   |
|-------|---------------------|------------|----|----|---|
|       |                     | 場所1        |    | 削除 | ^ |
| 童師名:" | アルカディア              |            |    |    |   |
| 住所:*  | 大阪府转面市转面6-3-1       |            |    |    | 9 |
|       | 住所は都道府県名から入力してください。 |            |    |    |   |
| メモ:   | 勤務先。オフィスは7階         |            |    |    |   |
|       |                     | +よく行く場所を追加 |    |    |   |
|       |                     |            |    |    |   |
|       |                     |            |    |    |   |
|       |                     |            |    |    |   |
|       |                     |            |    |    |   |
|       |                     |            |    |    |   |
|       |                     |            |    |    |   |
|       |                     |            |    |    |   |
|       |                     |            |    |    |   |
|       |                     |            |    |    |   |
|       |                     |            |    |    |   |
|       |                     |            |    |    |   |
|       | キャンセル               |            | ОК |    |   |

④登録名・住所・メモ(任意)を入力し、「OK」を押します。※住所は⑦⑧同様に確認が必要です。

#### 緊急連絡先を登録する場合

|          | 申請情報入力・編集            |   |
|----------|----------------------|---|
| 生年月日:*   | 1993-08-01           |   |
| 性別:      | 男. 🔵 女. 🖲            |   |
| 住所:*     | 大阪府費園市賃置6-3-1        | Ŷ |
|          | 住所は御道府譲名から入力してください。  |   |
| メールアドレス・ | nozaki@aroadia.co.jp |   |
| 電話番号:    |                      |   |
| FAX番号:   |                      |   |
|          | よく行く場所               | + |
|          | 5篇月61                | ~ |
| 重绿名:     | アルカディア               |   |
| 住所:      | 大阪府員置市員置6-3-1        |   |
|          |                      | Ŷ |
| メモ:      | 勤務先、オフィスは7階          |   |
|          | 緊急達將先                |   |
|          |                      |   |
|          | 種語                   |   |

15画面右の編集アイコンをクリックします。

|       | 87 G. 1815 A. |    |
|-------|---------------|----|
|       | + 繁華達松夫を追加    |    |
|       |               |    |
|       |               |    |
|       |               |    |
|       |               |    |
|       |               |    |
|       |               |    |
| キャンセル |               | ок |

16「緊急連絡先を追加」をクリックします。

|          | 383            | 急速输先                              |        |          |                        | 申請情報入力・編集    |   |
|----------|----------------|-----------------------------------|--------|----------|------------------------|--------------|---|
|          | 連絡先1           |                                   | A10# 🔨 | FAX番号:   |                        |              |   |
| 氏名:*     | アルカディア太郎       |                                   |        |          |                        |              |   |
| フリガナ:*   | アルカディアタロウ      |                                   | 1      |          |                        | よく行く場所       |   |
| 本人との関係:* | 夫              |                                   |        | 10       |                        |              |   |
| 電話番号:    | 050-5830-0750  |                                   |        |          |                        | 場所1          | ^ |
| FAX雷号:   |                |                                   |        | 登録名:     | アルカディア                 |              |   |
| メールアドレス: | メールアドレス        |                                   |        | 住所:      | 大阪府算面市算面6-3-1          |              |   |
|          |                | 上设有建筑生态递加                         |        |          |                        |              | 9 |
|          |                | + Water and A marked and a marked |        | V.F.     | 動造生 オフィスパガ語            |              |   |
|          |                |                                   |        |          | 30/07/2017 1217/081/80 |              |   |
|          |                |                                   |        |          |                        | 10 A 36 40 A |   |
|          |                |                                   |        |          |                        | Maliant.     |   |
|          |                |                                   |        |          |                        | 連絡先1         | ~ |
|          |                |                                   |        | 氏名:      | アルカディア太郎               |              |   |
|          |                |                                   |        | フリガナ:    | アルカディアタロウ              |              |   |
|          |                |                                   |        | 本人との関係:  | ÷                      |              |   |
|          |                |                                   |        | 电路番号:    | 050-5830-0750          |              |   |
|          |                |                                   |        | FAX書号:   |                        |              |   |
|          |                |                                   |        | メールアドレス: |                        |              |   |
|          | 10 an 10 an 10 |                                   |        |          |                        |              |   |
|          | オヤノビル          | UK                                |        |          |                        | 1770         |   |

①氏名・フリガナ・本人との関係・連絡先(電話番号・ FAX 番号・メールアドレスの内いずれか一つは必 須)を入力し、「OK」を押します。

18すべて入力し終えたら「確認」を押します。

|                              |                    | 内容を確認  |    |
|------------------------------|--------------------|--------|----|
| 氏名:*                         | アルカディア花子           |        |    |
| フリガナホ                        | アルカディアハナコ          |        |    |
| 生年月日:*                       | 1993-06-01         |        |    |
| 性服!:*                        | 女性                 |        |    |
| 住所:*                         | 大阪府貸園市賃圓6-3-1      |        | •  |
| メールアドレス。*<br>電話音号:<br>FAX音号: | info@arcadia.co.jp |        |    |
|                              |                    | よく行く場所 |    |
|                              |                    | 编Mi1   | ^  |
| 登録名:                         | アルカディア             |        |    |
| 佳所:                          | 大阪府其面市其面6-3-1      |        | Ŷ  |
| メモニ                          | 動務先、オフィスは7階        |        |    |
|                              |                    | 采急进稿先  |    |
|                              |                    | 連絡先1   | A  |
| 件 全·                         | アルカディア大部           |        | *  |
|                              | 展る                 |        | 中助 |

(1)内容を確認し、正しければ「申請」を 押します。 当本部が申請内容を確認し、登録申 請を受理/棄却します。 ※確認に数日かかる場合があります。

登録内容は後から追加/変更の申請を することもできます。(P16)

## ④利用開始

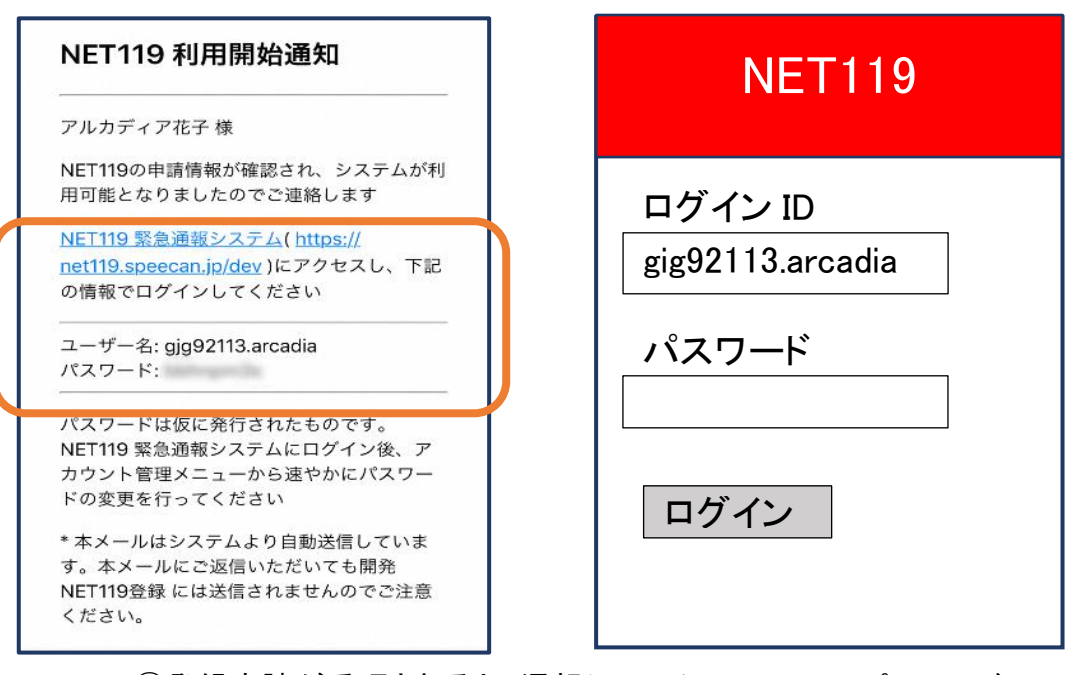

①登録申請が受理されると、通報システムのURL/ID/パスワードが記載されたメールが届きます。
 URLを開き、ID/パスワードを入力してログインを押します。
 ※画面の見え方は機種によって異なる可能性があります。

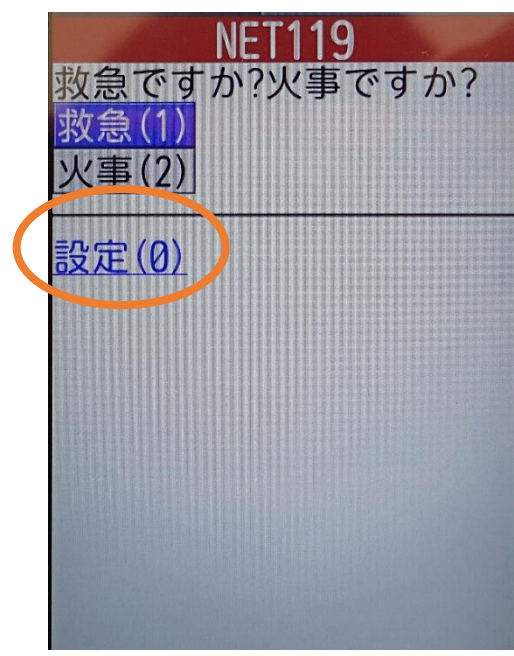

②通報画面が開きます。 「設定」を押します。

| NET119             |
|--------------------|
| <u>パスワード変更(1)</u>  |
| メールアドレス変更(2)       |
| 通報URL表示(3)         |
| <u> 地報で探育9る(4)</u> |
| 戻る(*)              |
|                    |
|                    |
|                    |
|                    |
|                    |
|                    |
|                    |
|                    |

③「通報 URL 表示」を選びます。

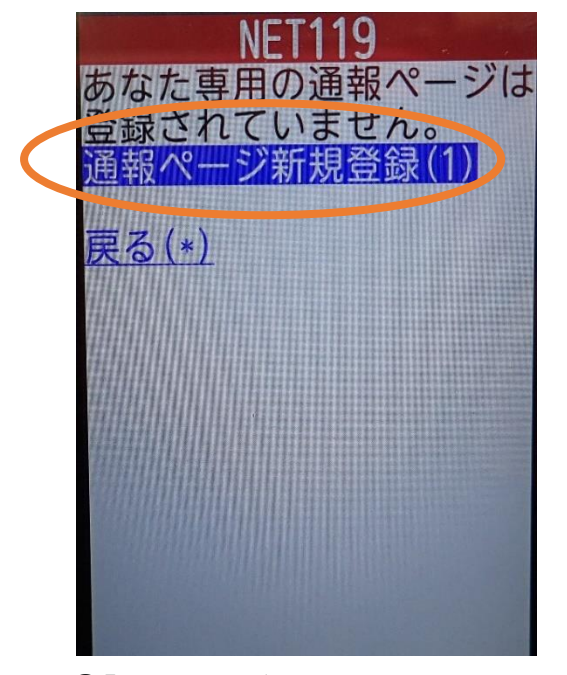

④「通報ページ新規登録」を 押します。

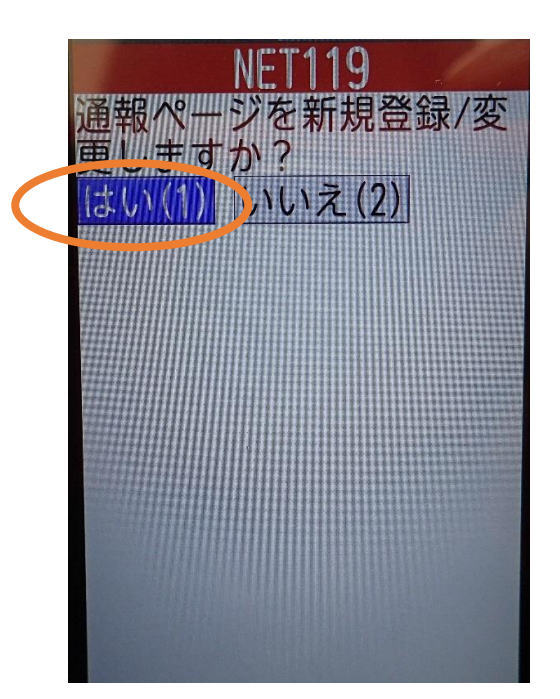

⑤「はい」を選択します。

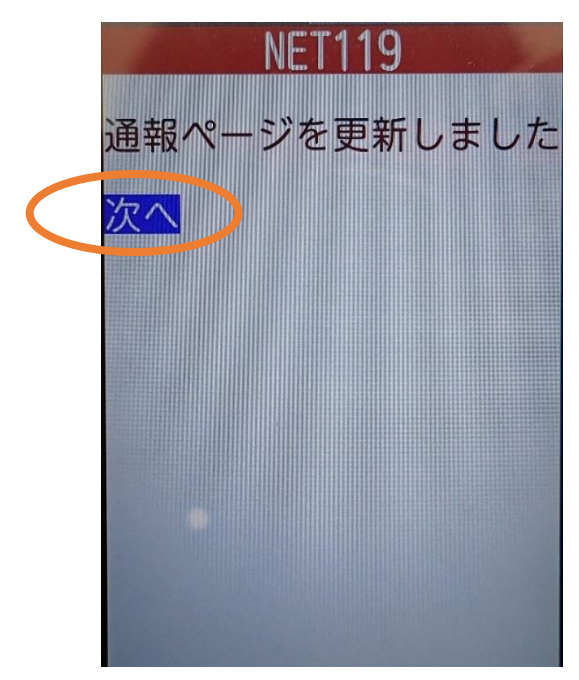

⑥「次へ」を押します。

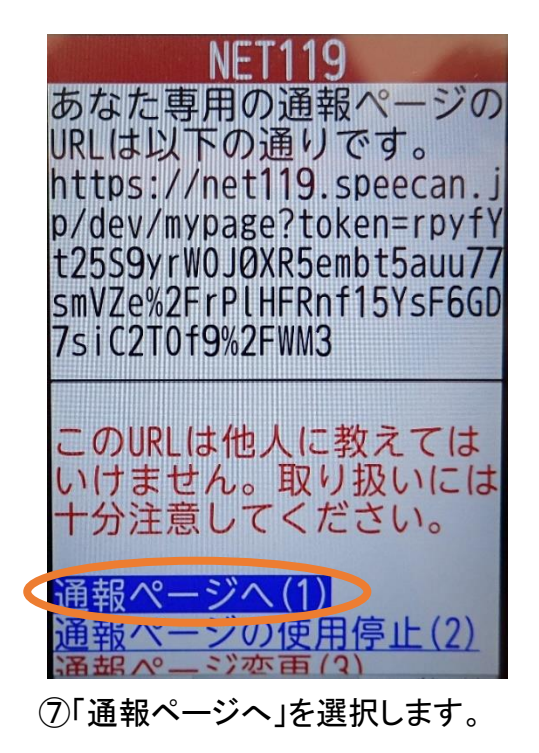

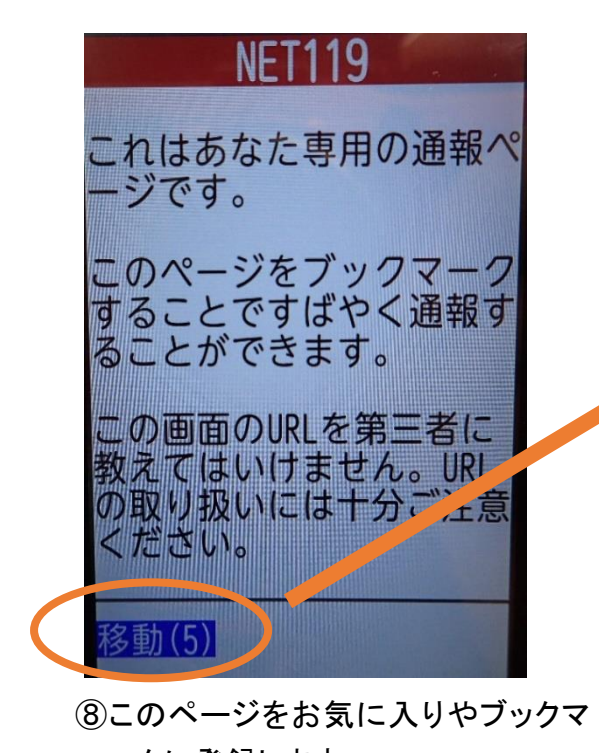

ークに登録します。 登録方法は携帯電話(フィーチャー フォン)の機種ごとに異なりますの で、携帯電話の取扱説明書を確認し てください。機種によって「お気に入 り」「Bookmark」「ブックマーク」などと 表示されている場合があります。

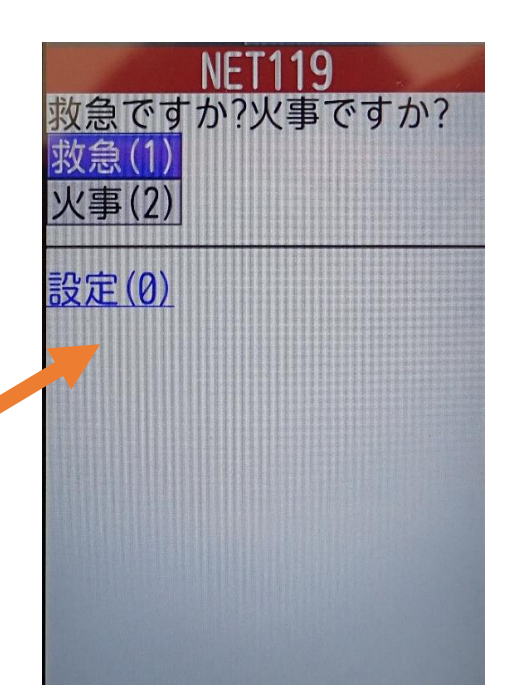

⑨ブックマーク登録したページの「移動」を選択すると、通報画面に移動します。

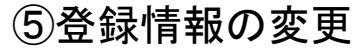

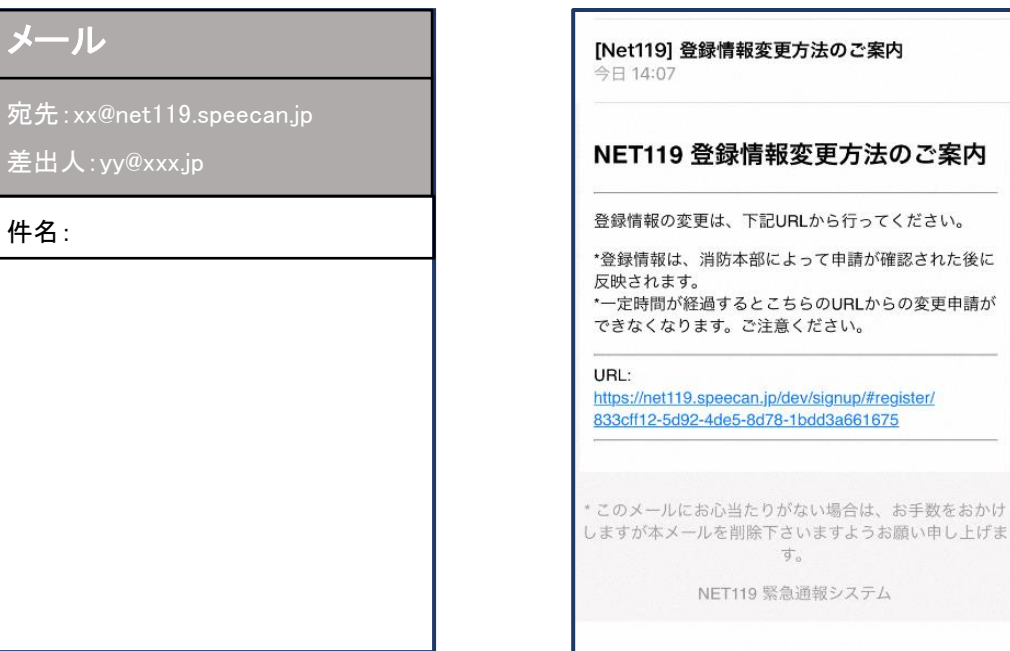

①登録時と同じ申請用メールアドレス宛(P6) に、空メールを送信します。 登録時と同様、QRコードを読み取ってアドレス を表示することが出来ます。QR コードが読み

取れない場合は、アドレスを直接入力します。

②登録情報変更用URLがメール で届きます。

す。

|                                                               |           |                           | 利用者の詳細  |        |   |
|---------------------------------------------------------------|-----------|---------------------------|---------|--------|---|
| NET110 登録情報変更方法のご安内                                           |           |                           | 网门各中人   |        |   |
| 15 豆球用報友モガルのこ業的                                               | ID:       | gig92113                  |         |        |   |
|                                                               | 氏名:"      | アルカディア花子                  |         |        |   |
|                                                               | フリガナ・     | アルカディアハナコ                 |         |        |   |
| 変更は、下記URLから行ってください。                                           | 生年月日:*    | 1993-06-01T00:00:01+09:00 |         |        |   |
|                                                               | 性别:*      | 割な                        |         |        |   |
| 的本部によって申請が確認された後に反映されます。                                      | 住所:*      | 大阪府管道市賃留6-3-1             |         |        |   |
| 3過するとこちらのUPIからの変更由語ができなくなりま                                   |           |                           |         |        |   |
| *************************************                         | メールアドレス:* | info@urcadia co in        |         |        |   |
| れください。                                                        | 雨終業号:     | and garcada.co.jp         |         |        |   |
|                                                               | FAX 融号:   |                           |         |        |   |
|                                                               |           |                           |         |        |   |
| t119.speecan.jp/dev/signup/#register/a52fb7b0-56ba-441a-8e4c- |           |                           |         |        |   |
|                                                               |           |                           |         |        |   |
|                                                               |           |                           | よく行く場所  |        |   |
|                                                               |           |                           | 緊急達略先   |        |   |
| ルにお心当たりかない場合は、お手数をおかけしますが本メール                                 |           |                           |         |        |   |
|                                                               |           |                           |         |        |   |
| て同际下でいますようの願い中し上ります。                                          |           |                           |         |        |   |
|                                                               |           |                           |         |        |   |
| NE1119 茶忌通報システム                                               |           | IRM.                      |         | 利用停止   |   |
|                                                               |           |                           |         |        | , |
|                                                               |           |                           |         | °      |   |
| -ルに付いている URL を開きま                                             |           | (4) 左トの                   | 「編集」を選し | 人 ます 。 |   |
|                                                               |           | $\sim - \cdot \cdot$      |         |        |   |
| -                                                             |           |                           |         |        |   |
| <b>y</b> o                                                    |           |                           |         |        |   |

|             | m13/7393 h . 194           |             | 0.02 0.000                                                                            |    |
|-------------|----------------------------|-------------|---------------------------------------------------------------------------------------|----|
|             | 中語音本人                      |             | 7 10 K. (MAN                                                                          |    |
| 29.4        | 20                         |             | 中洋南本人                                                                                 |    |
| フリカナ・       | アルカディアハナコ                  | ID:<br>王令.• | gg92113<br>20.1-2 - 278.2                                                             |    |
| 生年月日:*      | 1993-06-01                 | フリカナペ       | アルカティアハナコ                                                                             |    |
| (1.9):      | 男.〇 女.●                    | 生年月日。       | 1993-06-01                                                                            |    |
| 住所:*        | 大阪府質園市管面6-3-1              | 性.91:*      | 20.                                                                                   |    |
|             | •                          | 佳府:*        | 大國府聲圖市聲圖8-3-1                                                                         |    |
|             | <b>値所は御道府風名から入力してください。</b> |             |                                                                                       | 9  |
| メールアドレス*    | nozali@arsada.co.p         | メールアドレス     | .* info@arcadia.co.jp                                                                 |    |
| EAY21       |                            | 电路语号:       |                                                                                       |    |
| 179000 - 51 |                            | FAX番号:      |                                                                                       |    |
|             | よく行く場所                     |             |                                                                                       |    |
|             |                            | 11          |                                                                                       |    |
|             |                            |             | よく行く場所                                                                                |    |
|             | 累稳速格先                      |             |                                                                                       |    |
| 0           |                            |             | 緊急達略先                                                                                 |    |
|             | <u><br/>⑤追加/変更したい部分を編</u>  |             | 6の容を確認し、問題がなければ「申請                                                                    | 青」 |
|             |                            |             | NET119 登録情報修正完了通知         アルカディア花子様         登録情報修正の申請が確認され、システムの登録情報が修正されましたのでご連絡します。 |    |
|             | 当本部が申請内容を確認し、登録申請          |             | * 本メールはシステムより自動送信しています。本メールにご返信いた<br>だいても開発NET119登録には送信されませんのでご注意ください。                |    |
|             | を受理/棄却します。                 |             | * このメールにお心当たりがない場合は、お手数をおかけしますが本メール<br>を削除下さいますようお願い申し上げます。                           |    |
|             |                            |             | Net119 緊急通報システム                                                                       |    |
|             |                            | (           | ⑦申請が受理されると、登録情<br>報修正完了通知がメールで届<br>きます                                                |    |

17

#### ⑥利用の停止

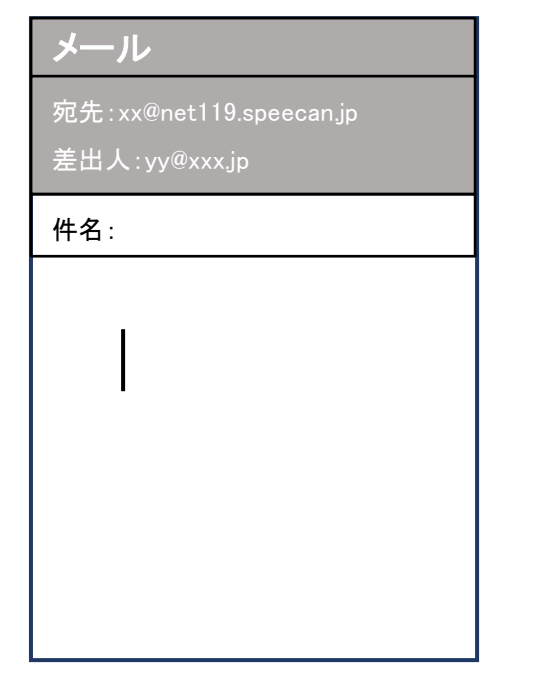

[Net119] 登録情報変更方法のご案内 今日 14:07 **NET119 登録情報変更方法のご案内** 登録情報の変更は、下記URLから行ってください。 \* 登録情報は、消防本部によって申請が確認された後に 反映されます。 \* 一定時間が経過するとこちらのURLからの変更申請が できなくなります。ご注意ください。 URL: https://net119.speecan.jp/dev/signup/#register/ 833cf112-5d92-4de5-8d78-1bdd3a661675 \* このメールにお心当たりがない場合は、お手数をおかけ しますが本メールを削除下さいますようお願い申し上げま す。 NET119 緊急通報システム

①登録時と同じ申請用メールアドレス宛(P6)
 に、空メールを送信します。
 登録時と同様、QRコードを読み取ってアドレス
 を表示することが出来ます。QRコードが読み
 取れない場合は、アドレスを直接入力します。

②登録情報変更用URLがメール で届きます。

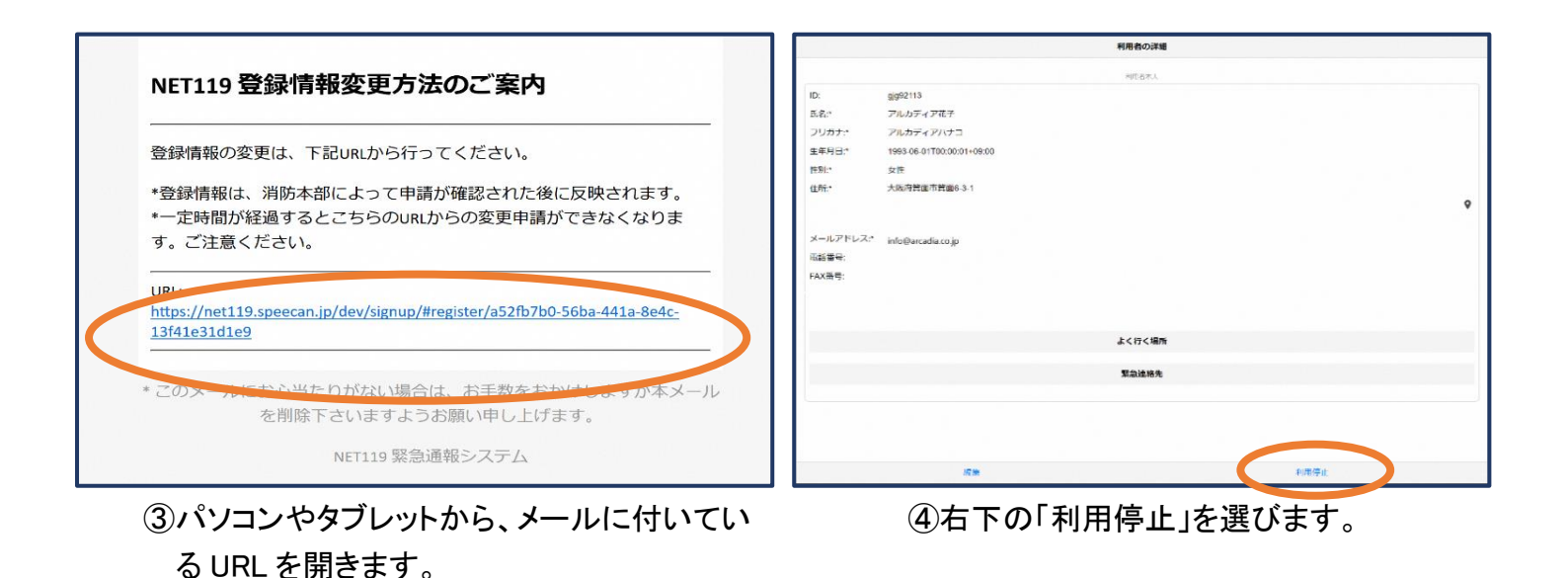

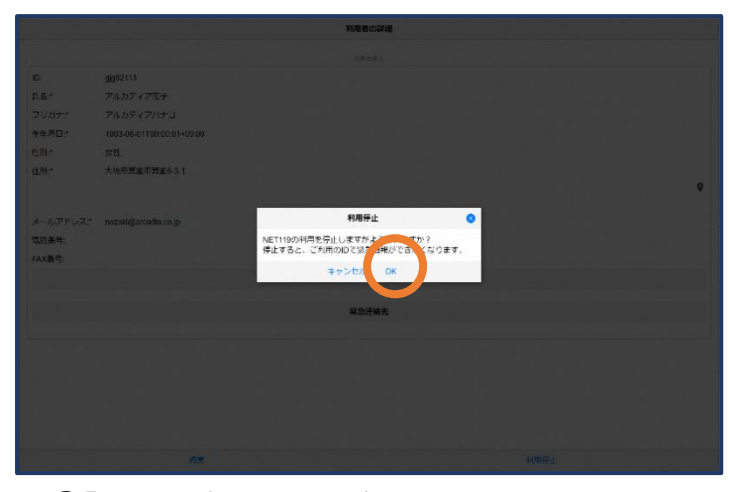

⑤「利用を停止しますがよろしいですか?」 と表示されるので、「OK」を選択します。

# NET119利用停止のお知らせ ご登録いただいている下記ユーザーのNET119のご利用を停止しま した。 ユーザー名:gig92113.arcadia 以降 gig92113.arcadia でのNET119による緊急通報はできません。 ご利用ありがとうございました。 \* このメールにお心当たりがない場合は、お手数をおかけしますが本 メールを削除下さいますようお願い申し上げます。 NET119 緊急通報システム

⑥利用停止のお知らせがメール で届きます。